## Procédure virtualisation du serveur.

Démarrer VMware Player

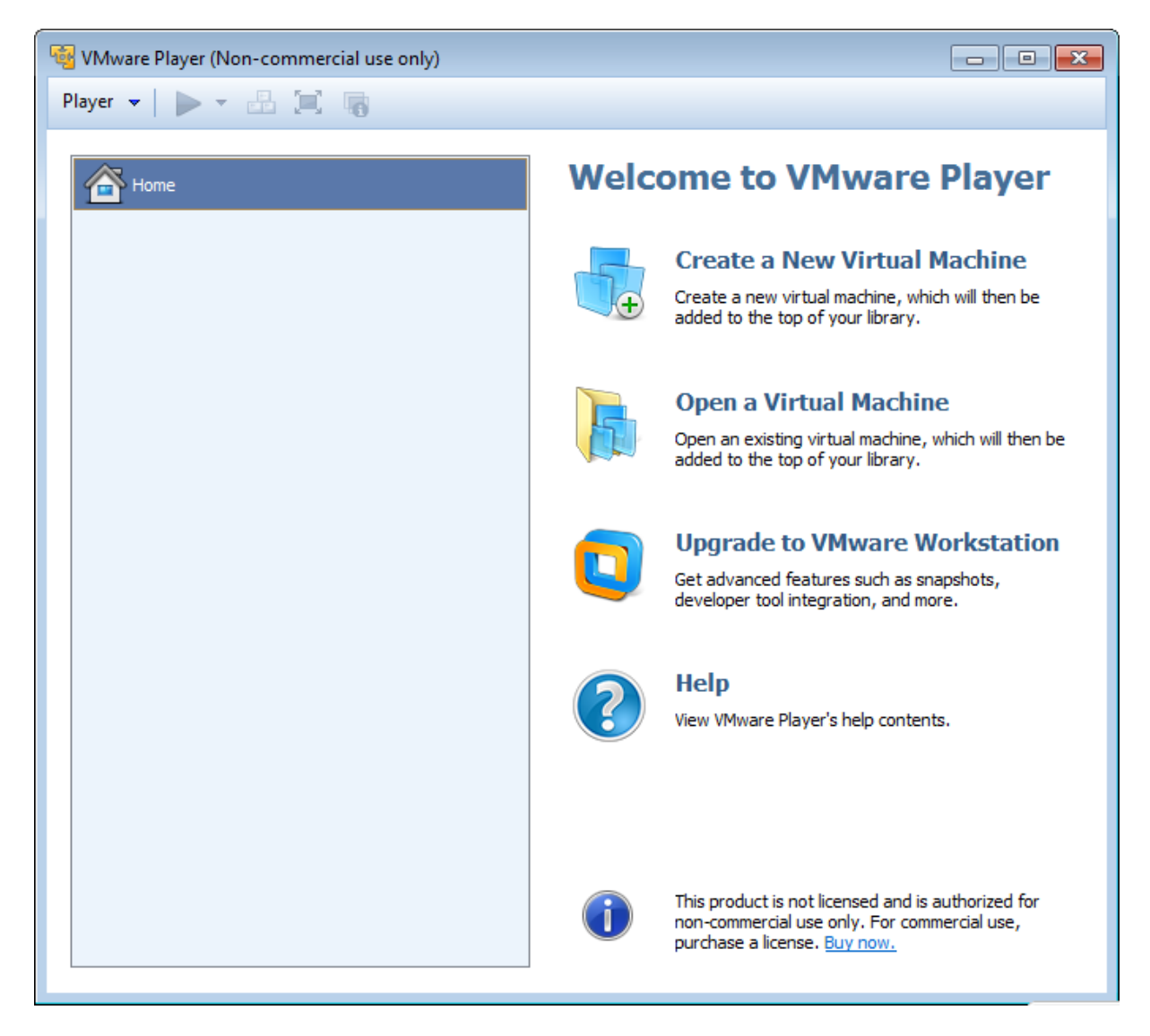

Cliquer sur create a new virtual machine

| New Virtual Machine Wizard                                                                                                    |
|----------------------------------------------------------------------------------------------------|
| Welcome to the New Virtual Machine Wizard<br>A virtual machine is like a physical computer; it needs an operating<br>system. How will you install the guest operating system? |
| Install from:                                                                                                    |
| ◎ Installer disc:                                                                                                    |
| Lecteur DVD RW (F:)                                                                                                    |
|                                                                                                    |
| Installer disc image file (iso):                                                                                                    |
| E:\TRAVAIL\Suse11_32bits.iso   Browse                                                                                                    |
| <ul> <li>OpenSUSE detected.</li> </ul>                                                                                                    |
| I will install the operating system later.                                                                                                    |
| The virtual machine will be created with a blank hard disk.                                                                                                    |
| Help < Back Next > Cancel                                                                                                    |

Cliquer sur Browse et recherché l'iso de l'OS Suse11

Puis cliquer sur next

| New Virtual Machine Wizard                                                            | <b>×</b> |
|---------------------------------------------------------------------------------------|----------|
| Name the Virtual Machine<br>What name would you like to use for this virtual machine? |          |
| Virtual machine name:                                                                 |          |
| OpenSUSE                                                                              |          |
| Location:                                                                             |          |
| C: \Users \papa \Documents \Virtual Machines \OpenSUSE                                | Browse   |
|                                                                                       |          |
|                                                                                       |          |
|                                                                                       |          |
|                                                                                       |          |
|                                                                                       |          |
|                                                                                       |          |
| < Back Next >                                                                         | Cancel   |

Sauvegarder votre machine virtuelle dans votre espace de travail sous D:/TRAVAIL

Cliquer sur next

| New Virtual Machine Wizard                                                                                                    | ×   |
|----------------------------------------------------------------------------------------------------|-----|
| Specify Disk Capacity<br>How large do you want this disk to be?                                                                                                    |     |
| The virtual machine's hard disk is stored as one or more files on the host<br>computer's physical disk. These file(s) start small and become larger as you<br>add applications, files, and data to your virtual machine.                              |     |
| Maximum disk size (GB): 20.0                                                                                                    |     |
| Recommended size for OpenSUSE: 20 GB                                                                                                    |     |
| <ul> <li>Store virtual disk as a single file</li> <li>Split virtual disk into multiple files</li> <li>Splitting the disk makes it easier to move the virtual machine to another computer but may reduce performance with very large disks.</li> </ul> |     |
| Help < Back Next > Cano                                                                                                    | :el |

Cliquer sur next

| New Virtual Machin              | ne Wizard                                                                                |  |
|---------------------------------|------------------------------------------------------------------------------------------|--|
| Ready to Crea<br>Click Finish t | <b>te Virtual Machine</b><br>o create the virtual machine and start installing OpenSUSE. |  |
| The virtual machin              | e will be created with the following settings:                                           |  |
| Name:                           | OpenSUSE 🔹                                                                               |  |
| Location:                       | C:\Users\papa\Documents\Virtual Machines\OpenS                                           |  |
| Version:                        | Workstation 9.0                                                                          |  |
| Operating Syst                  | OpenSUSE                                                                                 |  |
| Hard Disk:                      | 20 GB, Split                                                                             |  |
| Memory:                         | 768 MB 👻                                                                                 |  |
| •                               | III.                                                                                     |  |
| Customize Hardware              |                                                                                          |  |
|                                 | < Back Finish Cancel                                                                     |  |

Cliquer sur Customize Hardware : Modifier Networks de NAT à Bridged -> Ok

Cliquer sur finish

Suivre la procédure d'installation Linux OpenSuse